## Registration

- 1. Access the online application through our website www.hfnlc.org.
- 2. Click on GRANTS in the upper right hand corner of the home page.

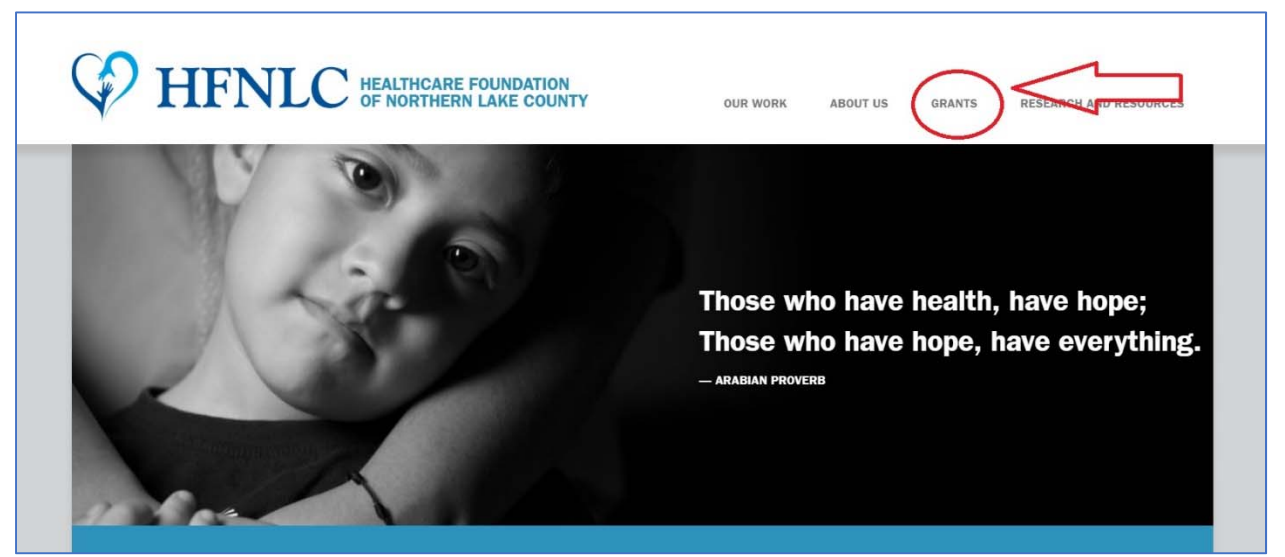

3. This will take you to the Apply Page. Click on <u>online grant application and</u> <u>management system</u>.

## Apply

The Foundation's board of directors meets to consider grant requests two times per year. The deadlines for submitting a proposal for consideration are listed below. In the event that a deadline falls on a weekend or holiday, requests may be submitted by 5 p.m. on the following business day.

November 2019 Awards

Board meeting - November 2019

Letter of inquiry due - May 15 - June 15, 5:00 p.m.

Proposal due (if invited) - August 1, 5:00 p.m.

Letter of inquiry due — November 15 – December 15, 5:00 p.m. Proposal due (if invited) — February 1, 5:00 p.m.

### Board meeting — May 2019

#### How to apply

The Foundation uses an <u>online grant application and management system</u> for both letters of inquiry and full proposals. We do not accept hard copies of either letters of inquiry or proposals. You can download step by step instructions on how to register and use the <u>online grant application and management</u> system <u>here</u>. Applicants may begin the application process at any time and complete the forms over multiple sessions.

#### Letter of inquiry

A letter of inquiry must be submitted prior to a full proposal. This will allow us to give you preliminary feedback

May 2019 Awards

4. You will go to the HFNLC logon page. The first time you access the system you will need to register. Select "Create New Account"

# <u>If your organization has ever submitted a grant proposal to HFNLC in the past, DO NOT CREATE A NEW ACCOUNT. Doing so could result in loss of historical data for your organization.</u>

| Create New Account                                                                                                    | <u>, 0, 0, 0, 0, 0, 0, 0</u>                                               |  |  |  |  |  |
|----------------------------------------------------------------------------------------------------|----------------------------------------------------------------------------|--|--|--|--|--|
| if you already have an Account, click the 'Cancel Account Creation' button to go to the Logon page                                                                                                    |                                                                            |  |  |  |  |  |
| 🛆 Using the browser's back button will delete your registration information.                                                                                                    | Using the browser's back button will delete your registration information. |  |  |  |  |  |
| <ol> <li>This registration process has multiple steps you must complete before you can apply.</li> </ol>                                                                                                    |                                                                            |  |  |  |  |  |
| Fields with an asterisk (*) are required.                                                                                                    |                                                                            |  |  |  |  |  |
|                                                                                                    | <u> </u>                                                                   |  |  |  |  |  |
| Organization Information                                                                                                    |                                                                            |  |  |  |  |  |
| Organization Name*                                                                                                    | EIN / Tax Identification Number                                            |  |  |  |  |  |
| AT LENTION: If your organization has ever submitted a grant proposal to HFNLC in the past, STOP, do not<br>create a new account. Instead, please contact Meredith Polirer at meredith.polirer@hfnlc.org or Angela Baran<br>at angela baran@hfnlc.org. |                                                                            |  |  |  |  |  |
|                                                                                                    | 1                                                                          |  |  |  |  |  |
| Web Site                                                                                                    | Telephone Number*                                                          |  |  |  |  |  |
| Organization Email                                                                                                    | Address 1*                                                                 |  |  |  |  |  |
| Address 2                                                                                                    | City*                                                                      |  |  |  |  |  |
| State"                                                                                                    | Postal Code*                                                               |  |  |  |  |  |
| Country                                                                                                    |                                                                            |  |  |  |  |  |
|                                                                                                    | Next >                                                                     |  |  |  |  |  |
| User Information                                                                                                    | $\sim$                                                                     |  |  |  |  |  |

The Next> button at the bottom of the page will move you to the next page.

5. Then enter your information, the <u>user's information</u>.

| Create New Account                                                                                                    | 0. 0. 0. 0. 0. 0. 0.           | 2. 0°. 0.                     |
|----------------------------------------------------------------------------------------------------|--------------------------------|-------------------------------|
| If you aready have an Account, click the 'Cancel Account Creation' button to go to<br>A. Using the browser's back button will devele your registration information. | the Logon page                 |                               |
| (i) This registration process has multiple steps you must complete before you ca                                                                                    | in apply.                      |                               |
| Fields with an asterisk (*) are required.                                                                                                    |                                |                               |
| Crganization Information                                                                                                    |                                | This button auto fills        |
| LaerInformation                                                                                                    |                                | the address from              |
| Copy Address Form Organization                                                                                                    | 5-th-st                        | the Organization information. |
|                                                                                                    | rist name:                     |                               |
| Niddie Name                                                                                                    | Last Name'                     |                               |
| Saffiz                                                                                                    | Eusiness Title                 |                               |
| Enai / Username*                                                                                                    | Email / Username Confirmation* | 8                             |
|                                                                                                    |                                |                               |
| Telephore Number (###.#### x###)*                                                                                                    | Nobile Number (###.###.####)   |                               |
| Address 1*                                                                                                    | Address 2                      |                               |
| City*                                                                                                    | State*                         | 3                             |
|                                                                                                    |                                |                               |
| Postal Codet                                                                                                    | Country                        |                               |
|                                                                                                    |                                |                               |
| < Planter >                                                                                                    |                                | Next >                        |

Again, use the Next Step button on the bottom of your screen to move to the next page.

| ) This registration process has multiple steps you must complete before y       | you can apply.                            |
|---------------------------------------------------------------------------------|-------------------------------------------|
| elds with an asterisk (*) are required.                                         |                                           |
| Organization Information                                                        |                                           |
| Jser Information                                                                |                                           |
| Copy Address from Organization                                                  |                                           |
| alutation                                                                       | First Name*                               |
| Mr.                                                                             |                                           |
|                                                                                 | First Name is Required                    |
| liddle Name                                                                     | Last Name*                                |
|                                                                                 |                                           |
|                                                                                 | Last Name is Required                     |
| uffix                                                                           | Business Title                            |
|                                                                                 |                                           |
| mail / Username*                                                                | Email / Username Confirmation*            |
|                                                                                 |                                           |
| Email / Username is Required                                                    | Email / Username Confirmation is Required |
| elephone Number (### #### #### x###)*                                           | Mobile Number (### ### ####)              |
|                                                                                 |                                           |
| Telephone Number (### ### #### x###) is Required                                |                                           |
| ddress 1*                                                                       | Address 2                                 |
| 31979 N. Fish Lake Road                                                         |                                           |
| ity*                                                                            | State*                                    |
| Round Lake                                                                      | L                                         |
| ostal Code*                                                                     | Country                                   |
| 80073                                                                           | USA                                       |
|                                                                                 |                                           |
| First Name is Required<br>Last Name is Required<br>Email / Username is Required |                                           |

6. If you are not the Executive Officer, complete the contact information for that person.

And click the Next Step button to move to the next page.

7. The next step is to create a password (please be sure it is at least six characters). Repeat the password to confirm. Please keep your password in a safe place as you will use this for future requests. *You should have only one Username and Password per organization.* Your Username will be your email address. Then press the Finish button to complete your registration.

| Password                                                                                                    |                                                  |
|----------------------------------------------------------------------------------------------------|--------------------------------------------------|
| Passwords must be at least six characters long and may contain capital or lowercase letters, numbers, or any       | of the following special characters: !@#\$%&*()_ |
| Password                                                                                                    | Confirm Password                                 |
|                                                                                                    |                                                  |
| Password must be at least 6 characters and can only contain letters, numbers and the following: $!@\#\%^{*}()_{-}$ |                                                  |

8. Once this is done, you are successfully registered. The system will send an email confirming your registration. The email will contain your username and password. When you receive the confirmation email, select Continue. If you do not receive the email, follow the directions to adjust your spam filters and select Send Email Again.

| Email Confirmatio                                                          | n                                                                          | A. A.                                                                        | A. A.                            | A 20                        | ·                          | m. m.                         | 10           |
|----------------------------------------------------------------------------|----------------------------------------------------------------------------|------------------------------------------------------------------------------|----------------------------------|-----------------------------|----------------------------|-------------------------------|--------------|
| (i) You will be receiving emails from                                      | this system about your request.                                            |                                                                              |                                  |                             |                            |                               |              |
| To ensure you receive emails from the folder. To remove 'Angela Baran (adr | is system we have sent you an ema<br>ninistrator@grantinterface.com)' from | il to confirm your account was crea<br>your spam filter, use the link below. | ed successfully. If you do not s | ee an email from, 'Angela E | 3aran (administrator@grant | interface.com)', look in your | junk or spam |
| Click Here for a tutorial about removi                                     | ng email addresses from spam filters                                       |                                                                              |                                  |                             |                            |                               |              |
| I have received the email     Continue without checking                    |                                                                            |                                                                              |                                  |                             |                            |                               |              |
| <ul> <li>I have not received the email</li> </ul>                          |                                                                            |                                                                              |                                  |                             |                            |                               | 9°           |
| Send Email Again                                                           |                                                                            |                                                                              |                                  |                             |                            |                               | Continue     |

| +           | Compose                                                               | ÷ |                        | 0                                    | Î     | ĺ    | 1    | 0              | 1             | b                                            | •                                                          | :                                                                                                    |
|-------------|-----------------------------------------------------------------------|---|------------------------|--------------------------------------|-------|------|------|----------------|---------------|----------------------------------------------|------------------------------------------------------------|----------------------------------------------------------------------------------------------------|
| □ * © > ≧ · | Inbox<br>Starred<br>Snoozed<br>Sent<br>Drafts<br>More<br>Meredith • + |   | Heat<br>HFNL<br>to met | althc<br><u>C</u> admin<br>redith.po | are F | ©UNC | dat  | tion<br>face.c | om <u>via</u> | Noi<br>a senc<br>Dear<br>Weld<br>Your<br>You | rthe<br>Igrid.ne<br>r Sally,<br>come t<br>usern<br>can log | ern Lake County: Registration for Online Application<br>net<br>,<br>to the Healthcare Foundation of Northern Lake County online application.<br>name is: meredith.polirer@gmail.com<br>og on to the site <u>here</u> . |
|             |                                                                       |   | *                      | Reply                                | y     | 📫 Fo | orwa | ard            |               |                                              |                                                            |                                                                                                    |

Confirmation email.

|                                                                                                    | Sal                                                                                                    |
|----------------------------------------------------------------------------------------------------|----------------------------------------------------------------------------------------------------|
| 🖓 😭 Apply 🖱 Organization History 💼 Fax to File                                                                                                    |                                                                                                    |
| Apply                                                                                                    | Enter Access Code Enter Code                                                                                                    |
| (i) If you have been provided with an Access Code, you may enter it in the box                                                                                                    | x at the top of the page.                                                                                                    |
| Q Quick Search                                                                                                    | ×                                                                                                    |
| If you have questions after reviewing this, please contact Meredith Polirer at Mer                                                                                                    | edith.polier@hfnic.org or Angela Baran at angela.baran@hfnic.org.                                                                                                    |
| Note: If you have been provided with an Access Code to view a restricted applic                                                                                                    | ation link, you may enter it under 'Access Code' at the botiom of the main menu to the left.                                                                                                    |
| Linkage to Care Program May 2018                                                                                                    | Accepting Submissions starting 11/15/2017 Apply                                                                                                    |
|                                                                                                    |                                                                                                    |
| Community-based outreach and education help improve residents' access to healthcare by<br>their health outcomes Linkage to Care provides education abour prevalent health condition                                                         | y improving their health literacy and their ability to make informed decisions about where and when to access healthcare, reduce unhealthy behaviors, and improve<br>is, cisease screenings, and connects community members to medical homes                                                     |
| Community-based outreach and education holp improve residents' access to healthcare by their health outcomes I inkage to Care provides education about prevalent health condition<br>Preview  Preview  Send to GrantHub                     | y improving their health literacy and their ability to make informed decisions about where and when to access healthcare, reduce unhealthy behaviors, and improve<br>is, cisease screenings, and connects community members to medical homes                                                     |
| Community-based eutreach and education help improve residents' access to healthcare by their health outcomes Linkage to Care provides education about prevalent health condition  Preview  Send to GrantHub  Clinical Care Program May 2018 | y improving their health literacy and their ability to make informed decisions about where and when to access healthcare, reduce unhealthy behaviors, and improve<br>is, crisease screenings, and connects community members to medical homes<br>Accepting Submissions starting 11/15/2/17 Apply |

When you log in, you will be directed to this page. Click on the Program you wish to apply for in order to complete the LOI.

| inkage to Care Program May 2018                                                 |                                                                                                    |
|---------------------------------------------------------------------------------|----------------------------------------------------------------------------------------------------|
| inkage to Care Program May 2018                                                 |                                                                                                    |
| intrage to our er rogrammay zoro                                                |                                                                                                    |
| Request                                                                         |                                                                                                    |
| itus: None                                                                      |                                                                                                    |
| STATUS INITIAL SUBMISSIO                                                        | N LAST MODIFIED                                                                                                    |
|                                                                                 |                                                                                                    |
|                                                                                 | 면 Question I                                                                                                    |
| with an asterick (*) are required                                               |                                                                                                    |
| with an addition ( ) are required.                                              |                                                                                                    |
|                                                                                 |                                                                                                    |
| *                                                                               |                                                                                                    |
| ame*                                                                            |                                                                                                    |
| roject                                                                          |                                                                                                    |
|                                                                                 |                                                                                                    |
| Requested*                                                                      |                                                                                                    |
| requested                                                                       |                                                                                                    |
|                                                                                 |                                                                                                    |
|                                                                                 |                                                                                                    |
| hic Areas Served*                                                               |                                                                                                    |
| dicate the communities your program serves.                                     |                                                                                                    |
| 1                                                                               |                                                                                                    |
| Chicago                                                                         |                                                                                                    |
| gan                                                                             |                                                                                                    |
| ke                                                                              |                                                                                                    |
| ake                                                                             |                                                                                                    |
| /illa                                                                           |                                                                                                    |
| Lake Area                                                                       |                                                                                                    |
| vorth                                                                           |                                                                                                    |
| t.                                                                              |                                                                                                    |
| enewal application? A renewal application requests funding to support a program | n that HFNLC has award a grant to in the past 12 months. it should contain no substantial operational changes when compared |
| viously funded year.                                                            |                                                                                                    |
| ease complete all questions below                                               |                                                                                                    |
| 'lease skip to the attachments section of the LOI and upload the required docum | ients                                                                                                    |

Please be sure to fill in all the blank spaces. All those marked with an asterisk (\*) must be answered for you to move on to the next page.

| NIC TO EADDING STO                                                                                                    | Proprietion History A Fox to File                                                                                         |
|----------------------------------------------------------------------------------------------------|----------------------------------------------------------------------------------------------------|
|                                                                                                    |                                                                                                    |
| Executive summary<br>Provide an overview of the prog                                                                                                    | rram including a brief description, a timetable for the work, the target nonulation, and the outcomes you hope to achieve |
| Please limit you answer to abou                                                                                                    | it 2 pages.                                                                                                    |
|                                                                                                    |                                                                                                    |
|                                                                                                    |                                                                                                    |
|                                                                                                    |                                                                                                    |
|                                                                                                    |                                                                                                    |
| 7,000 characters left of 7,000                                                                                                    |                                                                                                    |
| Impetus and importance                                                                                                    |                                                                                                    |
| Why did you decide to launch th                                                                                                    | ils program? Why is it necessary at this time?                                                                            |
| Please limit your answer to about                                                                                                    | ut 1/2 page.                                                                                                    |
|                                                                                                    |                                                                                                    |
|                                                                                                    |                                                                                                    |
|                                                                                                    |                                                                                                    |
|                                                                                                    |                                                                                                    |
| 1,750 characters left of 1,750                                                                                                    |                                                                                                    |
| Budget                                                                                                    |                                                                                                    |
| Upload a file [2 MiB allowed]                                                                                                    |                                                                                                    |
|                                                                                                    |                                                                                                    |
| ~                                                                                                    |                                                                                                    |
|                                                                                                    |                                                                                                    |
| <ul> <li>Attachments</li> </ul>                                                                                                    |                                                                                                    |
| 501(c)3 Letter*                                                                                                    | r suramatian latter from the Julianua Davianua Canvian                                                                    |
| opidad your 50 (c)3 income tax                                                                                                    | exemplion letter nom the internal Revenue Service.                                                                        |
| If your organization does not ha                                                                                                    | ve a 501(c)3 letter, please provide an explanation in the text box below.                                                 |
|                                                                                                    |                                                                                                    |
|                                                                                                    |                                                                                                    |
|                                                                                                    |                                                                                                    |
| 1,000 characters left of 1,000                                                                                                    |                                                                                                    |
| Upload a file [5 MiB allowed]                                                                                                    |                                                                                                    |
| ludit*                                                                                                    |                                                                                                    |
| ipioad your most recent audited                                                                                                    | a infancial statements.                                                                                                   |
|                                                                                                    |                                                                                                    |
| f your organization does not cor                                                                                                    | nduct an annual audit, please provide an explanation in the text box below.                                               |
| f your organization does not cor                                                                                                    | nduct an annual audit, please provide an explanation in the text box below.                                               |
| f your organization does not cor                                                                                                    | nduct an annual audit, please provide an explanation in the text box below.                                               |
| f your organization does not cor                                                                                                    | nduct an annual audit, please provide an explanation in the text box below.                                               |
| f your organization does not cor                                                                                                    | nduct an annual audit, please provide an explanation in the text box below.                                               |
| f your organization does not cor                                                                                                    | nduct an annual audit, please provide an explanation in the text box below.                                               |
| f your organization does not con                                                                                                    | nduct an annual audit, please provide an explanation in the text box below.                                               |
| your organization does not con<br>1,000 characters left of 1,000<br>Upload a file                                                                                                    | nduct an annual audit, please provide an explanation in the text box below.                                               |
| your organization does not cor<br>1,000 characters left of 1,000<br>Upload a file [10 MiB allowed                                                                                                    | nduct an annual audit, please provide an explanation in the text box below.                                               |
| f your organization does not con<br>1,000 characters left of 1,000<br>Upload a file [10 MiB allowed                                                                                                    | nduct an annual audit, please provide an explanation in the text box below.                                               |
| your organization does not cor<br>1,000 characters left of 1,000<br>Upload a file [10 MiB allowed                                                                                                    | nduct an annual audit, please provide an explanation in the text box below.                                               |
| your organization does not con<br>1,000 characters left of 1,000<br>Upload a file [10 MiB allowed                                                                                                    | nduct an annual audit, please provide an explanation in the text box below.                                               |
| your organization does not con<br>1,000 characters left of 1,000<br>Upload a file [10 MiB allowed<br>/<br>Fiscal Agent<br>his section is only for organizat                                                                                                    | nduct an annual audit, please provide an explanation in the text box below.                                               |
| f your organization does not con<br>1,000 characters left of 1,000<br>Upload a file [10 MiB allowed<br>/<br>/ Fiscal Agent<br>his section is only for organization                                                                                                    | nduct an annual audit, please provide an explanation in the text box below.                                               |
| f your organization does not cor<br>1,000 characters left of 1,000<br>Upload a file [10 MiB allowed<br>Fiscal Agent<br>his section is only for organizat<br>Fiscal agent<br>inter the name of the fiscal age                                                                                                    | nduct an annual audit, please provide an explanation in the text box below.                                               |
| f your organization does not con<br>1,000 characters left of 1,000<br>Upload a file [10 MiB allowed<br>Fiscal Agent<br>his section is only for organizat<br>ciscal agent<br>Enter the name of the fiscal age                                                                                                    | nduct an annual audit, please provide an explanation in the text box below.                                               |
| f your organization does not con<br>1,000 characters left of 1,000<br>Upload a file [10 MiB allowed<br>Fiscal Agent<br>This section is only for organizat<br>Fiscal agent<br>Enter the name of the fiscal age<br>Fiscal agent tax identification                                                                                                    | nduct an annual audit, please provide an explanation in the text box below.                                               |
| f your organization does not cor<br>1,000 characters left of 1,000<br>Upload a file [10 MiB allowed<br>Fiscal Agent<br>his section is only for organizat<br>citer the name of the fiscal age<br>riscal agent tax identification<br>inter the fiscal agent's tax ident                                                                                                    | nduct an annual audit, please provide an explanation in the text box below.                                               |
| f your organization does not cor<br>1,000 characters left of 1,000<br>Upload a file [10 MiB allowed<br>Fiscal Agent<br>his section is only for organizat<br>iscal agent<br>iscal agent tax identification<br>inter the fiscal agent's tax ident                                                                                                    | nduct an annual audit, please provide an explanation in the text box below.                                               |
| f your organization does not con<br>1,000 characters left of 1,000<br>Upload a file [10 MiB allowed<br>Fiscal Agent<br>his section is only for organizat<br>iscal agent<br>iscal agent tax identification<br>inter the fiscal agent's tax identification<br>inter the fiscal agent's tax identification<br>inter the fiscal agent's tax identification<br>inter the fiscal agent's tax identification<br>inter the fiscal agent's tax identification<br>inter the fiscal agent's tax identification<br>inter the fiscal agent's tax identification<br>inter the fiscal agent's tax identification<br>inter the fiscal agent's tax identification<br>inter the fiscal agent's tax identification<br>inter the fiscal agent's tax identification<br>inter the fiscal agent's tax identification | nduct an annual audit, please provide an explanation in the text box below.                                               |
| f your organization does not con<br>1,000 characters left of 1,000<br>Upload a file [10 MiB allowed<br>Fiscal Agent<br>his section is only for organizat<br>iscal agent<br>iscal agent tax identification<br>inter the fiscal agent's tax ident<br>01(c)3 Letter<br>Ipload the fiscal agent's 501(c):                                                                                                    | nduct an annual audit, please provide an explanation in the text box below.                                               |
| f your organization does not con<br>1,000 characters left of 1,000<br>Upload a file (10 MiB allowed<br>Fiscal Agent<br>Tiscal Agent<br>Tiscal agent<br>Tiscal agent tax identification<br>Sincer the name of the fiscal age<br>Tiscal agent tax identification<br>Sincer the fiscal agent's tax ident<br>O1(c)3 Letter<br>Ipload the fiscal agent's 501(c):<br>Upload a file (5 MiB allowed)                                                                                                    | nduct an annual audit, please provide an explanation in the text box below.                                               |

If you have a fiscal agent, this information must be completed. Making sure to fill in all blank spaces and upload appropriate files, noting the size file allowed.

| Fiscal agent CEO                                                               |                     |
|--------------------------------------------------------------------------------|---------------------|
| Enter the name and title of the fiscal agent's CEO or Executive Director.      |                     |
|                                                                                |                     |
|                                                                                |                     |
|                                                                                |                     |
|                                                                                |                     |
|                                                                                |                     |
|                                                                                | 10                  |
| 250 characters left of 250                                                     |                     |
| Fiscal agent street address                                                    |                     |
|                                                                                |                     |
| Fiscal agent city                                                              |                     |
|                                                                                |                     |
| Fiscal agent state                                                             |                     |
|                                                                                |                     |
| Fiscal agent Zip Code                                                          |                     |
|                                                                                |                     |
| Fiscal agent agreement                                                         |                     |
| Upload a copy of the agreement with this agency to serve as your fiscal agent. |                     |
| Lipload a file [2 MiB allowed]                                                 |                     |
|                                                                                |                     |
|                                                                                |                     |
| Abandon Request                                                                | Save LOI Submit LOI |
|                                                                                |                     |

At this point, you can either Save LOI if you are not done and can complete it at a later time, or Submit LOI and you will receive conformation that it has either been saved or submitted (please see below).

| Healthcare Foundation of Northern Lake County               | thcare Foundation of Northern Lake County         |  |  |  |  |
|-------------------------------------------------------------|---------------------------------------------------|--|--|--|--|
|                                                             | (P) A BAppy D Organization History dl Fax to File |  |  |  |  |
| 10 00 00 00 V                                               | Confirmation Page                                 |  |  |  |  |
| SY 34 34 34                                                 | Your LOI has been submitted.                      |  |  |  |  |
| 1 0 . 0 . 0 . 1                                             | Continue                                          |  |  |  |  |
| ST 37 37 37                                                 | ' an an an an an an an an an an an an an          |  |  |  |  |
|                                                             |                                                   |  |  |  |  |
| 19 19 19 19 19 19                                           |                                                   |  |  |  |  |
| 5                                                           |                                                   |  |  |  |  |
| 1997 - 1997 - 1997 - 1998                                   |                                                   |  |  |  |  |
| an an an an                                                 |                                                   |  |  |  |  |
| 1. Ca. Ca. Ca.                                              | י לה לה לה לה לה לה לה לה לה לה לה לה לה          |  |  |  |  |
| SY 43Y 43Y 43Y                                              |                                                   |  |  |  |  |
| 10 10 10 13                                                 |                                                   |  |  |  |  |
| 55 25 25 25                                                 |                                                   |  |  |  |  |
| · · · · · · · · · · · · ·                                   |                                                   |  |  |  |  |
| 5 5 5 5                                                     | - 18 - 18 - 18 - 18 - 18 - 18 - 18 - 18           |  |  |  |  |
| D. D. D. D.                                                 |                                                   |  |  |  |  |
| 10° 10° 10° 10°                                             |                                                   |  |  |  |  |
| ST ST ST ST                                                 |                                                   |  |  |  |  |
| in Co. Co. Co.                                              |                                                   |  |  |  |  |
| ST 25 27 27                                                 |                                                   |  |  |  |  |
| 0.0.0                                                       |                                                   |  |  |  |  |
| 18 18 18 18                                                 |                                                   |  |  |  |  |
| Court Management Collinson and studied by Farmed and Taxing | August 8 2048                                     |  |  |  |  |

## Once your LOI is submitted, you will be sent a confirmation by email.

Congratulations on submitting your Letter of Inquiry. We will contact you in the near future regarding the status of your inquiry.

In the meantime, please feel free to contact me with any questions.

Angela Baran, MS Program Officer Healthcare Foundation of Northern Lake County

This is an automatically generated email – please do not reply to it. If you have any questions regarding the online grant application and management system please contact Angela Baran, Program Officer at <u>angela.baran@hfnlc.org</u> or Meredith Polirer, Office Administrator at <u>meredith.polirer@hfnlc.org</u>

Once your LOI is approved, you will receive an email to submit a full application.

Congratulations, after reviewing your LOI the Healthcare Foundation of Northern Lake County would like to invite you to submit a full application

The full application is due February 1 by 5:00 pm. Log in to HFNLC's online grants application and management system to complete and submit application. You can access the online system by clicking

https://www.grantinterface.com/Common/LogOn.aspx?eqs=B9OfTluxi4meYuD1qYP9fw2

Please email me with any questions.

Angela Baran, MS Program Officer Healthcare Foundation of Northern Lake County

This is an automatically generated email – please do not reply to it. If you have any questions regarding the online grant application and management system please contact Angela Baran, Program Officer at <u>angela.baran@hfnlc.org</u> or Meredith Polirer, Office Administrator at <u>meredith.polirer@hfnlc.org</u>

Now you are ready to begin your application. Start by signing in with your email address and password. You will then be sent to this screen. Click on Edit Application

| 🗱 袜 Public Profile                                                                                                  |                              |                                                   |                                                                                                    |   |
|----------------------------------------------------------------------------------------------------|------------------------------|---------------------------------------------------|----------------------------------------------------------------------------------------------------|---|
| Applicant:<br>Ms. Sally Mae<br>meredith.polirer@gmail.<br>847-555-0198<br>1234 Main Street<br>Waukegan, IL 60085 Ur | com<br>ited States           | Contact Email Histo                               | Organization:<br>Giving To Those In Need<br>32-0009800<br>847-555-0000<br>1234 Main Street<br>Waukegan, IL 60085 United States | 0 |
| (i) If your organization                                                                                            | i information does not appea | ar correct, please contact the funder. Thank you. |                                                                                                    |   |
| Mental Health Collab                                                                                                | oorative                     |                                                   |                                                                                                    |   |
| Process: Linkage to Ca                                                                                              | re Program May 2018          |                                                   |                                                                                                    |   |
|                                                                                                    | Output literat               | 02/12/2019                                        | Marw I OI                                                                                                    |   |

You will be moved to the Application page. Please note that an asterisk (\*) designates a required field. The Contact and Organization information will automatically fill in. Start by putting in the Project Name and continue filling in all the blank spaces.

| Application                                                                                                    |                                       |                                  | 💥 🔶 Public Pro                  |
|----------------------------------------------------------------------------------------------------|---------------------------------------|----------------------------------|---------------------------------|
| Iontal Health Collaborative                                                                                                    |                                       |                                  |                                 |
|                                                                                                    |                                       |                                  |                                 |
| rocess: Linkage to Care Program May 2018                                                                                                    |                                       |                                  |                                 |
|                                                                                                    |                                       |                                  |                                 |
| Contact Info Request                                                                                                    |                                       |                                  |                                 |
| Applicant                                                                                                    |                                       | Organization                     |                                 |
| Applicant.<br>Mr. Sally Man                                                                                                    |                                       | Giving To Those In Need          |                                 |
| maradith polirar@amail.com                                                                                                    |                                       | 22.0000900                       |                                 |
| 847-555-0108                                                                                                    |                                       | 847-555-0000                     |                                 |
| 1224 Main Street                                                                                                    |                                       | 1224 Main Street                 |                                 |
| Waukagan II 60095 United States                                                                                                    | Contact Empil History                 | Waukagan II 60095 United States  |                                 |
| Waukegan, ic 00065 Onited States                                                                                                    | Contact Entail History                | Walkegan, it 00065 Onlied States |                                 |
| (i) If your organization information does not appear correct                                                                                                    | please contact the funder. Thank you  |                                  |                                 |
|                                                                                                    | prodoo contact the failed. Thank you. |                                  |                                 |
|                                                                                                    |                                       |                                  |                                 |
| PLOI P Application                                                                                                    |                                       |                                  | Application Packet 🛛 Question I |
|                                                                                                    |                                       |                                  |                                 |
| (i) Fields with an asterisk (*) are required.                                                                                                    |                                       |                                  |                                 |
| Fields with an asterisk (*) are required.                                                                                                    |                                       |                                  |                                 |
| Fields with an asterisk (*) are required.      Project Name* Name of Project                                                                                                    |                                       |                                  |                                 |
| Fields with an asterisk (*) are required.     Project Name*     Name of Project     Mental Health Collaborative                                                                                                    |                                       |                                  |                                 |
| Fields with an asterisk (*) are required.      Project Name* Name of Project Mental Health Collaborative Amount Requested*                                                                                                    |                                       |                                  |                                 |
| Fields with an asterisk (*) are required.      Project Name* Name of Project Mental Health Collaborative Amount Requested* Amount Requested                                                                                                    |                                       |                                  |                                 |
| Fields with an asterisk (*) are required.      Project Name* Name of Project Mental Health Collaborative Amount Requested* Amount Requested     Concerned                                                                                                    |                                       |                                  |                                 |
| Fields with an asterisk (*) are required.      Project Name* Name of Project Mental Health Collaborative  Amount Requested* Amount Requested      § 50,000                                                                                                    |                                       |                                  |                                 |
| Fields with an asterisk (*) are required.      Project Name* Name of Project Mental Health Collaborative Amount Requested* Amount Requested     \$ 50,000                                                                                                    |                                       |                                  |                                 |
| Fields with an asterisk (*) are required.      Project Name* Name of Project Mental Health Collaborative Amount Requested* Amount Requested     \$ 50,000 Geographic Areas Served*                                                                                                    |                                       |                                  |                                 |
| Fields with an asterisk (*) are required.      Project Name* Name of Project Mental Health Collaborative      Amount Requested*     Amount Requested     \$ 50,000      Geographic Areas Served* Please indicate the communities your program serves.                                                                                                    |                                       |                                  |                                 |
| Fields with an asterisk (*) are required.      Project Name* Name of Project     Mental Health Collaborative     Amount Requested*     Amount Requested     \$ 50,000     Geographic Areas Served* Please indicate the communities your program serves.     # Antioch                                                                                                    |                                       |                                  |                                 |
| Fields with an asterisk (*) are required.      Project Name* Name of Project Mental Health Collaborative      Amount Requested*     Amount Requested     \$ 50,000      Geographic Areas Served* Please indicate the communities your program serves.     # Antioch     # North Chicago                                                                                                    |                                       |                                  |                                 |
| Fields with an asterisk (*) are required.      Project Name* Name of Project Mental Health Collaborative      Amount Requested*     Amount Requested     \$ 50,000 Geographic Areas Served* Please indcate the communities your program serves.     # Antioch     * North Chicago     * Waukegan                                                                                                    |                                       |                                  |                                 |
| Fields with an asterisk (*) are required.      Project Name* Name of Project Mental Health Collaborative Amount Requested* Amount Requested     \$ 50,000 Geographic Areas Served* Flease indicate the communities your program serves.     # Antoch     North Chicago     W Waukegan     # Zion                                                                                                    |                                       |                                  |                                 |
| Topiect Name* Name of Project Mental Health Collaborative  Amount Requested* Amount Requested  \$ 50,000  Geographic Areas Served* Please indicate the communities your program serves.  Antoch North Chicago  V Waukegan Zion  Zion  Zion  Zion                                                                                                    |                                       |                                  |                                 |
| Fields with an asterisk (*) are required. Project Name* Name of Project Mental Health Collaborative Amount Requested* Amount Requested* Source indicate the communities your program serves. © Anticol Source Communities your program serves. © Anticol Waukegan © Zoon © Koon Lake © Graystake                                                                                                    |                                       |                                  |                                 |
| <ul> <li>③ Fields with an asterisk (*) are required.</li> <li>Project Name*         <ul> <li>Name of Project</li> <li>Mental Health Collaborative</li> </ul> </li> <li>Amount Requested*         <ul> <li>Amount Requested</li> <li>§ 50,000</li> <li>Geographic Areas Served*</li> </ul> </li> <li>Please Indicate the communities your program serves.             <ul> <li>A notich</li> <li>S toric Areas</li> <li>S review</li> <li>Please Indicate the communities your program serves.</li> <li>✓ Artioch</li> <li>✓ Sortio Chicago</li> <li>✓ Youkegan</li> <li>✓ Zion</li> <li>✓ Fox Lake</li> <li>✓ Grayslake</li> <li>✓ Lake Villa</li> </ul> </li> </ul> |                                       |                                  |                                 |
| Fields with an asterisk (*) are required. Project Name* Name of Project Mental Health Collaborative Amount Requested* Amount Requested \$ 50,000 Geographic Areas Served* Please indicate the communities your program serves. * Anticot. * Anticot. * Oxoth Chicago * Zoin * Zoin * Grayslake * Grayslake * Lake Villa * Round Lake Area                                                                                                    |                                       |                                  |                                 |

For the Organization's History and similar questions that require a short summary, you may "cut and paste" your answers from a word document

| ✓ Narrative                                                                                                    |                                                                                                    |
|----------------------------------------------------------------------------------------------------|----------------------------------------------------------------------------------------------------|
| Organization history*                                                                                                    |                                                                                                    |
| Provide a brief history of your organization, including a general statement of its                                                                                                    | primary functions and goals.                                                                                                    |
| lease limit your answer to about 1 page.                                                                                                    |                                                                                                    |
|                                                                                                    |                                                                                                    |
|                                                                                                    |                                                                                                    |
|                                                                                                    |                                                                                                    |
|                                                                                                    |                                                                                                    |
|                                                                                                    |                                                                                                    |
| 500 characters left of 3 500                                                                                                    | <i>"</i>                                                                                                    |
|                                                                                                    |                                                                                                    |
| ogram description*                                                                                                    | ting. Describe the general numbers of the program, its chart form autoemes and superiod long form impact, program activities, a timaline         |
| those activities, program evaluation, and the staff involved with the program                                                                                                    | ung. Describe me general purpose of me program, its <u>short-term outcomes and expected long-term impact, program acuvities, a unterme</u><br>1. |
| ase limit your answer to about 3 pages.                                                                                                    |                                                                                                    |
|                                                                                                    |                                                                                                    |
|                                                                                                    |                                                                                                    |
|                                                                                                    |                                                                                                    |
|                                                                                                    |                                                                                                    |
|                                                                                                    |                                                                                                    |
|                                                                                                    |                                                                                                    |
| 10.000 charactors laft of 10.000                                                                                                    |                                                                                                    |
| 10,000 characters left of 10,000                                                                                                    | н<br>Т                                                                                                    |
| 10,000 characters left of 10,000<br>eed*                                                                                                    | <i>н</i>                                                                                                    |
| 10,000 characters left of 10,000<br>eed*<br>escribe the community need or societal problem that your program addresser                                                                                | s using relevant data and current research. Be clear and concise in your definition of the problem, its causes, and symptoms.                    |
| 0,000 characters left of 10,000<br>sed*<br>scribe the community need or societal problem that your program addresses<br>clude references for all sources.<br>ease limit your answer to about 1 page   | s using relevant data and current research. Be clear and concise in your definition of the problem, its causes, and symptoms.                    |
| 0,000 characters left of 10,000<br>red*<br>scribe the community need or societal problem that your program addresses<br>Jude references for all sources.<br>aase limit your answer to about 1 page.   | s using relevant data and current research. Be clear and concise in your definition of the problem, its causes, and symptoms.                    |
| 0,000 characters left of 10,000<br>eed*<br>scribe the community need or societal problem that your program addresses<br>Jude references for all sources.<br>sase limit your answer to about 1 page.   | s using relevant data and current research. Be clear and concise in your definition of the problem, its causes, and symptoms.                    |
| 0,000 characters left of 10,000<br>led*<br>scribe the community need or societal problem that your program addresses<br>dude references for all sources.<br>sase limit your answer to about 1 page.   | s using relevant data and current research. Be clear and concise in your definition of the problem, its causes, and symptoms.                    |
| 0,000 characters left of 10,000<br>sed*<br>scribe the community need or societal problem that your program addresses<br>clude references for all sources.<br>ease limit your answer to about 1 page.  | s using relevant data and current research. Be clear and concise in your definition of the problem, its causes, and symptoms.                    |
| 0,000 characters left of 10,000<br>eed*<br>escribe the community need or societal problem that your program addresses<br>clude references for all sources.<br>ease limit your answer to about 1 page. | s using relevant data and current research. Be clear and concise in your definition of the problem, its causes, and symptoms.                    |
| 10,000 characters left of 10,000<br>eed*<br>sscribe the community need or societal problem that your program addresses<br>cude references for all sources.<br>ease limit your answer to about 1 page. | s using relevant data and current research. Be clear and concise in your definition of the problem, its causes, and symptoms.                    |
| 10,000 characters left of 10,000<br>sed*<br>ascribe the community need or societal problem that your program addresses<br>dude references for all sources.<br>ease limit your answer to about 1 page. | s using relevant data and current research. Be clear and concise in your definition of the problem, its causes, and symptoms.                    |
| 10,000 characters left of 10,000<br>sed*<br>escribe the community need or societal problem that your program addresses<br>udde references for all sources.<br>ease limit your answer to about 1 page. | s using relevant data and current research. Be clear and concise in your definition of the problem, its causes, and symptoms.                    |

This section you will have to upload a saved file, keeping your files to the maximum size allowed.

| nbload a lie Its wills suowent                                                                                                    |     |
|----------------------------------------------------------------------------------------------------|-----|
| otal operating budget*                                                                                                    |     |
| /hat is your organization's total operating budget?                                                                                                    |     |
| \$                                                                                                    |     |
| uperational budget*                                                                                                    |     |
| pload a copy of your organization's operating budget, including all revenue and expense lines for your current fiscal year.                                                                                                    |     |
| Upload a file [2 MiB allowed]                                                                                                    |     |
| renalizational funding*                                                                                                    |     |
| upplead the Organizational Funding Form. Please click on the link to download the form, then save it to your desktop, complete it, and then upload the form.                                                                                                    |     |
| his form much a unleaded as an aust desumant                                                                                                    |     |
| ins form music be oppreseded as all excert outcomment.<br>Updard at the [12 MB allowed]                                                                                                    | 0.1 |
|                                                                                                    |     |
| rant list*                                                                                                    |     |
| pload a list of all grants your organization received or anticipates for the current riscal year. The list should include the names and award amounts of all government, corporate, and roundation grants.                                                                                                    |     |
| Photo a list in a noncol                                                                                                    |     |
|                                                                                                    |     |
|                                                                                                    |     |
|                                                                                                    |     |
|                                                                                                    |     |
| · Attachments                                                                                                    |     |
| Attachments oard members*                                                                                                    |     |
| Attachments     oard members* pload a list of the organization's board members and their affiliations, <u>formatted to fit on one page in portrait orientation</u> . Please make note of any vacant positions.                                                                                                    |     |
| Attachments     oard members* pload a list of the organization's board members and their affiliations, <u>formatted to fit on one page in portrait orientation</u> . Please make note of any vacant positions. Upload a file     [2 MiB allowed]                                                                                                    |     |
| Attachments     oard members* pload a list of the organization's board members and their affiliations, <u>formatted to fit on one page in portrait orientation</u> . Please make note of any vacant positions. Upload a file     [2 MIB allowed] esumes of key personnel involved in the program*                                                                                                    | 340 |
| Attachments     oard members* pload a list of the organization's board members and their affiliations, formatted to fit on one page in portrait orientation. Please make note of any vacant positions. Upload a file     [2 MIB allowed] esumes of key personnel involved in the program* Upload a file     [2 MIB allowed]                                                                                                    | 349 |
| Attachments     ioard members*     ipicad a list of the organization's board members and their affiliations, formatted to fit on one page in portrait orientation. Please make note of any vacant positions.     Upicad a file     [2 MiB allowed]     esumes of key personnel involved in the program*     Upicad a file     [2 MiB allowed]                                                                                                    | 30  |
| Attachments     ioard members*     ipioda d list of the organization's board members and their affiliations, formatted to fit on one page in portrait orientation. Please make note of any vacant positions.     Upload a file [2 MiB allowed] esumes of key personnel involved in the program* Upload a file [2 MiB allowed] ollaborations* ollaborations*                                                                                                    | 100 |
| Attachments     ioard members*     ipload a list of the organization's board members and their affiliations, formatted to fit on one page in portrait orientation. Please make note of any vacant positions.     Upload a file     [2 MIB allowed]     ipload a file     [2 MIB allowed]     ipload a list of other organizations with which your organization collaborates.     Upload a file     [2 MIB allowed]                                                                                                    |     |
| Attachments     ioard members*     ipioda d list of the organization's board members and their affiliations, <u>formatted to fit on one page in portrait orientation</u> . Please make note of any vacant positions.     Upload a file     [2 MiB allowed]     illowed]     illowed     ist of other organizations with which your organization collaborates.     Upload a file     [2 MiB allowed]                                                                                                    |     |
| Attachments          oard members*         load a list of the organization's board members and their affiliations, formatted to fit on one page in portrait orientation. Please make note of any vacant positions.         Upload a lite       [2 MiB allowed]         esumes of key personnel involved in the program*         Upload a lite       [2 MiB allowed]         ollaborations*       pload a list of other organizations with which your organization collaborates.         Upload a file       [2 MiB allowed]                                                                                             |     |
| Attachments          voard members*         pload a list of the organization's board members and their affiliations, formatted to fit on one page in portrait orientation. Please make note of any vacant positions.         Upload a list of the organization submet in the program*         Upload a file       [2 MIB allowed]         ollaborations*       pload a list of other organizations with which your organization collaborates.         Upload a file       [2 MIB allowed]         ditional materials       pload additional validation materials, such as letters of support or newspaper clippings.    |     |
| Attachments      board members*     pload a list of the organization's board members and their affiliations, formatted to fit on one page in portrait orientation. Please make note of any vacant positions.     Upload a file     12 MIB allowed]  esumes of key personnel involved in the program* Upload a file     12 MIB allowed]  ollaborations* pload a list of other organizations with which your organization collaborates. Upload a file     12 MIB allowed]  ditional materials pload additional validation materials, such as letters of support or newspaper clippings. Upload a file     [3 MIB allowed] |     |
| Attachments          load a list of the organization's board members and their affiliations, formatted to fit on one page in portrait orientation. Please make note of any vacant positions.         upload a list of the organization subtractions         0laborations*         pload a list of other organizations with which your organization collaborates.         upload a list of other organization materials         pload a dilit of all waterials         pload a dilit of all waterials         pload a file         [2 MIB allowed]                                                                       |     |

You may either Save Application if you are not finished and want to come back at a later time to finish your application, or you can click on Submit Application if you are done and wish to submit your application.

At this time, if you have not filled in every space or failed to submit files that are required, you will receive an error message indicating what is missing. Go back and fill in and attach as indicated and click the Submit Application button again.

# **Examples of Error Messages**

| Increase organizational sustainability Increase organizational sustainability Increase organizational sustainability Improve the continuum of care                       |
|----------------------------------------------------------------------------------------------------|
| Program capacity is Required                                                                                                    |
|                                                                                                    |
| ×                                                                                                    |
|                                                                                                    |
| ✓ Budget                                                                                                    |
| Program budget*                                                                                                    |
| Complete and upload the Program Budget Form. Please click on the link to download the form, then save it to your desktop, complete it, and then upload the form.         |
| Click here for instructions on how to complete this form.                                                                                                    |
| Linked e file 12 MB allowed                                                                                                    |
|                                                                                                    |
| Program budget is Required                                                                                                    |
| Total operating budget*                                                                                                    |
| What is your organization's total operating budget?                                                                                                    |
|                                                                                                    |
| Total operating budget is Required                                                                                                    |
| Operational budget*                                                                                                    |
| Upload a copy of your organization's operating budget, including all revenue and expense lines for your current fiscal year.                                             |
| Upload a tile [2 MIB allowed]                                                                                                    |
| Operational budget is Required                                                                                                    |
| Organizational funding*                                                                                                    |
| Complete and upload the Organizational Funding Form. Please click on the link to download the form, then save it to your desktop, complete it, and then upload the form. |
| This form must he upleaded as an eval desument                                                                                                    |

| 1 Organization history is Required                           |                  |                    |
|--------------------------------------------------------------|------------------|--------------------|
| Program description is Required                              |                  |                    |
| Need is Required                                             |                  |                    |
| Target population is Required                                |                  |                    |
| Access to care is Required                                   |                  |                    |
| Collaboration is Required                                    |                  |                    |
| Sustainability is Required                                   |                  |                    |
| Organizational learning is Required                          |                  |                    |
| Individuals served is Required                               |                  |                    |
| is Required                                                  |                  |                    |
| Program outputs is Required                                  |                  |                    |
| Health outcomes is Required                                  |                  |                    |
| Follow-up is Required                                        |                  |                    |
| Linkage to care is Required                                  |                  |                    |
| Program capacity is Required                                 |                  |                    |
| Program budget is Required                                   |                  |                    |
| Total operating budget is Required                           |                  |                    |
| Operational budget is Required                               |                  |                    |
| Organizational funding is Required                           |                  |                    |
| Grant list is Required                                       |                  |                    |
| Board members is Required                                    |                  |                    |
| Resumes of key personnel involved in the program is Required |                  |                    |
| Collaborations is Required                                   |                  |                    |
|                                                              |                  |                    |
|                                                              | Save Application | Submit Application |

When your application has been successfully submitted, you will receive the notification below. <u>Once you have successfully submitted your proposal, you will not be able to get back into your</u> <u>application and make any changes</u>.

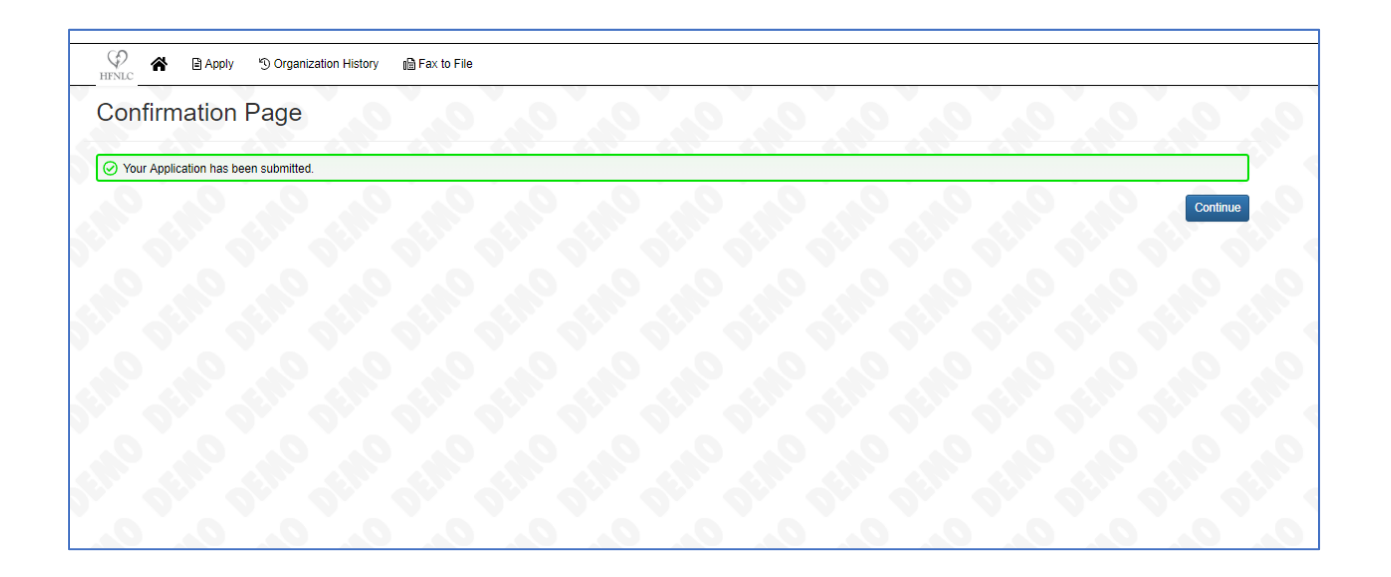

## You will also receive a confirmation email letting you know that HFNLC has received your proposal.

Congratulations on submitting your Application. We will contact you in the near future regarding the status of your inquiry.

In the meantime, please feel free to contact me with any questions.

Angela Baran, MS Program Officer Healthcare Foundation of Northern Lake County

This is an automatically generated email – please do not reply to it. If you have any questions regarding the online grant application and management system please contact Angela Baran, Program Officer at <u>angela.baran@hfnlc.org</u> or Meredith Polirer, Office Administrator at <u>meredith.polirer@hfnlc.org</u>

Please note: All emails displayed are automatically generated from the online grants application and management system. <u>Administrator@grantinterface.com</u> is not a monitored email. Any emails sent to this address are undeliverable.

If you have questions or need assistance, please contact:

Angela Baran, Program Officer, at angela.baran@hfnlc.org

OR

Meredith Polirer, Office Administrator, at meredith.polirer@hfnlc.org